## **O** PLAYBOOK **Quick Reference**

| <u>,</u>                    | Planned lifecycle – dashed borders.<br>Tasks that will need to be completed but<br>we don't know exactly when they will start<br>and finish.<br>Planned tasks are shown in the backlog.                                                    |                                                       | Major Milestone - green diamond.<br>Criticality of upstream, linked tasks are<br>calculated: Critical, Near-critical or<br>Normal based on days of slack.                                                               | 6 fg 🔋                                                    | <b>Save</b> - saves your changes to the server<br>but doesn't download the latest<br>changes from the server to your<br>computer.                                         | ●       ≤ 25%         ●       25% - 50%         ●       50% - 70%         ●       70% - 100%         ※       ≥ 100% | Resource loading in Huddle & My<br>Playbook expressed as percent of<br>capacity.                                                                                                    |
|-----------------------------|----------------------------------------------------------------------------------------------------|-------------------------------------------------------|----------------------------------------------------------------------------------------------------|-----------------------------------------------------------|----------------------------------------------------------------------------------------------------|----------------------------------------------------------------------------------------------------|----------------------------------------------------------------------------------------------------|
|                             | Active lifecycle – solid borders.<br>Tasks that are in-work.<br>In Huddle & My Playbook views, Active<br>tasks are displayed on one or more<br>calendar days.                                                                              |                                                       | Normal Milestone - black diamond.<br>Criticality of upstream, linked tasks are<br><u>not</u> calculated – slack and criticality are<br>unknown.                                                                         | 6 😏 î                                                     | Save and Sync - saves your changes to<br>the server and then downloads the<br>latest data from the server to your<br>computer.                                            | Calendar  Subtype icon Milestone priority Slack Queued icon Empty rows                                              | Empty Rows – My Playbook only<br>When selected, projects with no active<br>tasks in the current calendar view and no<br>planned tasks in the next two weeks are<br>not displayed.<br>When not selected, all projects are<br>displayed. |
| Task                        | Completed lifecycle - 45° crosshatching.<br>A task that has been successfully<br>executed.<br>In Huddle & My Playbook views,<br>Completed tasks are displayed on one or<br>more calendar days.                                             | C                                                     | Project is out-of-date.<br>Someone else has made changes and<br>saved them to the server, hence your<br>project is out of date.<br>Time to sync!                                                                        | 6 G I                                                     | <b>Discard</b> - discards changes since the last<br>save and then downloads the latest<br>data from the server to your computer.                                          | Go to Today                                                                                                    | In the Game Plan, repositions the today<br>column to be in the center of the plan.<br>In the Huddle & My Playbook, repositions<br>the today column to show in the<br>calendar.                                                         |
| Task                        | Archived lifecycle - 0° crosshatching.<br>Archived tasks are not loaded by default,<br>reducing the time it takes to load a<br>project.<br>In Huddle & My Playbook views, Archived<br>tasks are displayed on one or more<br>calendar days. | 1                                                     | Task Notifications & Warnings –<br>Click to review and accept tasks that have<br>been assigned to you and update tasks<br>that are out-of-date.                                                                         | Detailed Design                                           | Summary task is collapsed – subtasks<br>are not visible.<br>Click the white triangle to expand.<br>Click the black triangle to collapse.                                  | Go to Today                                                                                                    | In the Huddle & My Playbook go to a specific date by choosing a date from a calendar.                                                                                                    |
|                             | Sandbox lifecycle – dotted borders.<br>"What if" tasks. Not displayed in the<br>backlog in Huddle & My Playbook.                                                                                                    | ۵.<br>۲.                                              | Task's criticality has been manually set,<br>not calculated. The color of the icon is<br>what the task's criticality would be if it<br>were calculated.<br>Pink = Critical<br>Orange = Near-Critical<br>Yellow = Normal | Define<br>Housing/Facepla<br>Interfaces                   | Task is blocked.                                                                                                    | 8:00                                                                                                    | Closed-Out Day checkbox in the Whole<br>Day row - In Huddle & My Playbook –<br>Checkmark = Projects are closed-out.<br>Not checked = No projects are closed-out.                                                                       |
| Task                        | Filled dot –<br>Task is actionable, queued, ready to be<br>worked on.<br>No dot –<br>Task is not actionable – waiting on<br>predecessors to be marked complete.                                                                            | Define T<br>Housing/Faceplate/(<br>Interfaces<br>3:30 | Drag the <i>time bar</i> to adjust the hours of work for a task or task segment.                                                                                                    | Define Define Housing/Faceplate/(<br>hterfaces Interfaces | Task starts here (black vertical line on<br>the left hand side of the task indicates it<br>is the first segment).                                                         | ❹ 5 1 © Ξ                                                                                                    | Change Password, Auto Save Preferences,<br>Sign out, etc.                                                                                                    |
| Task <                      | Meeting task –<br>Multiple resources are assigned – all<br>resources do the same amount of work at<br>the same time.                                                                                                    | ❹ 5 1 😳 =                                             | Feedback and enhancement requests.                                                                                                    | Define<br>Housing/Faceplate/(<br>Interfaces               | Task ends here (black vertical line on<br>the right hand side of the task indicates<br>it is the last segment).                                                           | Detailed Design                                                                                                    | Summary task contains archived tasks.<br>Archived tasks can be loaded using the<br>Lifecycle filter.                                                                                                    |
| Task<br>So Task [James,Bob] | Shared task –<br>Multiple resources are assigned –<br>resources may do different amounts of<br>work on different days, and the task is<br>completed once all the resources have<br>marked their Shared task complete.                      | Mary                                                  | There are Out-of-date tasks.<br>Click for more information.                                                                                                    | Define<br>Housing/Faceplate/C<br>Interfaces               | Task started before this day and<br>continues to a day in the future (no<br>black vertical line on the left or right<br>hand side indicates it is an interim<br>segment). | Define<br>Housing/Faceplate/                                                                                        | Task Information –<br>Hover over icon to see additional task<br>information.                                                                                                    |